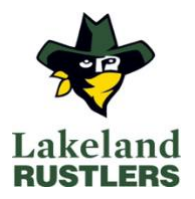

# Welcome to the Lakeland College Athletics Privit Health Profile

To gain clearance status through the athletic department at the beginning of every season, student athletes must submit their medical history information and electronically sign all the required documents prior to participation.

The instructions below will allow you to create an online profile that you will continue to update and use in future years as a student athlete. Follow the 10 steps below to complete your required medical clearance status. *(These registration instructions are ONLY for student athletes who are 18 years of age and older.* 

Complete all the information on the home screen until the completion status bar turns from orange to green and indicates **SUBMISSION COMPLETE.**)

Before you start, make sure to have the following information on hand:

- Lakeland Email Address and a Password (create a password to remember in future years)
- Personal Medical/injury history
- Family medical history
- LAKE Student #
- Primary health insurance
- Provincial Health card
- Family doctors name and contact information

Contact Privit's Support Desk at 1-844-234-HELP (4357) available Monday – Friday 8:00 am - 5:00 pm Eastern Time if you have any questions during registration or visit support desk by clicking <u>here</u>

To get started, click on this website <u>lakelandcollegeathletics.privitprofile.ca</u> or enter it into your browser (Note: there is no www.).

Follow all 10 Steps below:

#### Step 1

Click **REGISTRATION** to create an account with Privit. Make sure you select your role as Student Athlete.

## Step 2

From the HOME page, scroll down to the UPDATE tab beside JOINED TEAMS and select your team, click DONE

## Step 3

- 1. From the **HOME** page, click the **START** tab beside the **PERSONAL DETAILS** section to provide demographic information
- 2. Once all 3 sections are complete, click SAVE & EXIT
- 3. From the HOME page, make sure it is indicating 100% complete in order to access the E-PPE questionnaire.

# Step 4

- 1. From the **HOME** page, click the **START** tab beside the **E-PPE QUESTIONNAIRE** section to provide your personal and family medical history details
- 2. Complete all 10 sections then SAVE & EXIT
- 3. Make sure it is indicating 100% complete on the HOME page
  - Be sure to check the box at the bottom that states "I have thoroughly read all questions on this page and answered them to the best of my knowledge."

## Step 5

- 1. From the **HOME** page, click the **START** tab beside **STUDENT ATHLETE INTAKE FORM**
- 2. Complete all the required information on the form
- 3. Once you're finished, click SUBMIT
- 4. Click DONE to return to the HOME page

## Step 6

- 1. From the HOME page, click the START tab beside VARSITY TEAM ELIGIBILITY FORM
- 2. Complete all the required information on the form
- 3. Once you're finished, click SUBMIT
- 4. Click **DONE** to return to the **HOME** page

## <u>Step 7</u>

- 1. From the HOME page, click the blue tab beside LAKE ATHLETE CONSENT
- 2. Review the required information
- 3. Once complete, click SUBMIT
- 4. Then click the blue SIGN tab. A new message will appear, click the blue tab "CREATE NEW SIGNATURE"
- 5. Create your own signature by using the cursor on a computer or with your finger on a tablet device to create an e-signature
- 6. Click **SAVE** and then **DONE** to return to the **HOME** page
- 7. From the **HOME** page underneath or beside the form click on **SIGN** and a new page will open with your esignature
- 8. Attest then click SIGN DOCUMENT
- 9. Click **DONE** to return to the **HOME** page
- 10. Once everything is complete, on your **HOME** page underneath this form there will be a green check mark indicating Signed by Student/Athlete

## Step 8

- 1. From the **HOME** page, click the **START** tab beside the **CCAA CONSENT FORM**
- 2. Review all the required information
- 3. Once completed, click SUBMIT and apply your e-signature to the document
- 4. Click **DONE** to return to the **HOME** page
- 5. Once everything is complete, on your **HOME** page underneath this form there will be a green check mark indicating Signed by Student/Athlete.

# Step 9

- 1. From the **HOME** page, click the blue tab beside **CONCUSSION EDUCATION**
- 2. Review the required information
- 3. Once completed, click **SUBMIT** and apply your e-signature to the document
- 4. Click **DONE** to return to the **HOME** page
- 5. Once everything is complete, on your **HOME** page underneath this form there will be a green check mark indicating Signed by Student/Athlete.

## <u>Step 10</u>

From the HOME page, click the blue tab beside CCES. The CCES module will appear

#### **First year Athletes**

- Follow the instructions and use the enrollment key (sent to you in an email) to create a CCES log in.
- Please use your Lakeland email to create the account
- Review all the information. Once you are finished, click SUBMIT
- Then click the blue SIGN tab
- Apply the Student Athlete e-signature to the form and upload your certificate of completion.

#### \*IMPORTANT\*

Once the required e-signatures have been applied to the necessary forms, the signed document will become available automatically for the appropriate staff member for review and approval.

The Completion Status bar should turn green and indicate SUBMISSION COMPLETE.

If the status bar is still orange and indicating **SUBMISSION INCOMPLETE**, hover your cursor to see what still needs to be completed.

A staff member at the school will update the "**PENDING**" or "**NEEDS UPDATE**" Clearance Status, the status is not automatically updated.